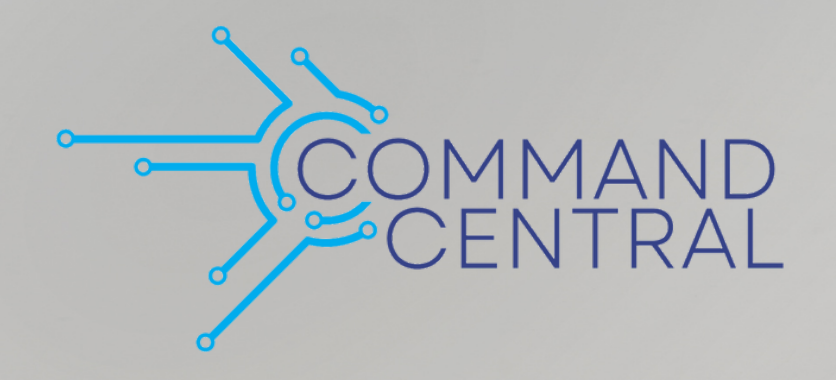

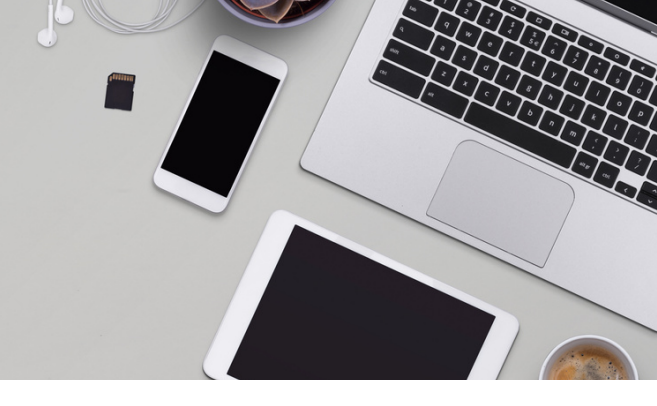

## Command Quick Guides

Your Guide to Command: Grow Your Network

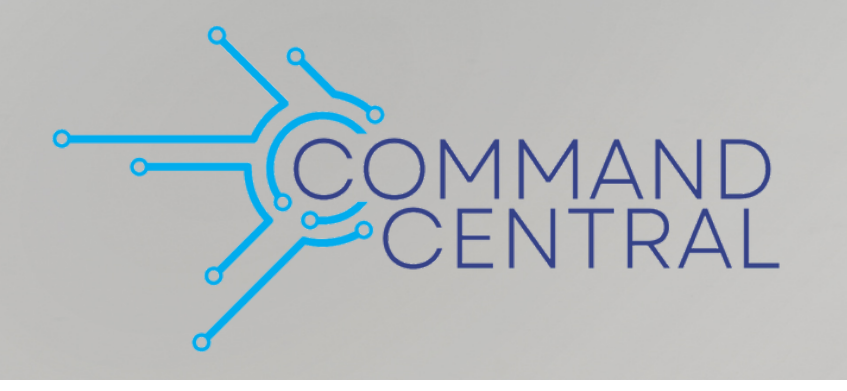

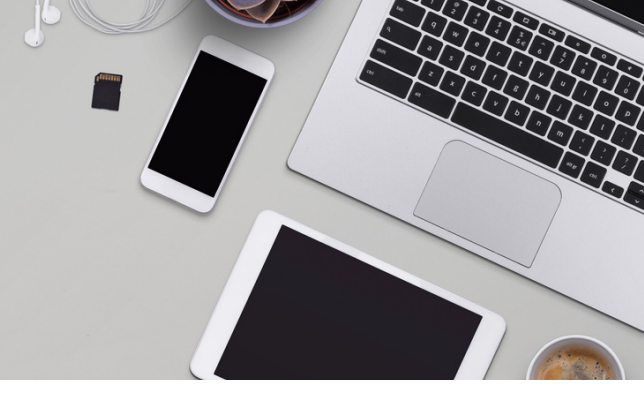

## Send a Referral Network Invitation

- 1. Log in to https://agent.kw.com with your Keller Williams login.
- 2. Click the **Referrals icon**, (2), on the left-side panel.
- 3. On the Referrals home page, select Map at the top of the page.

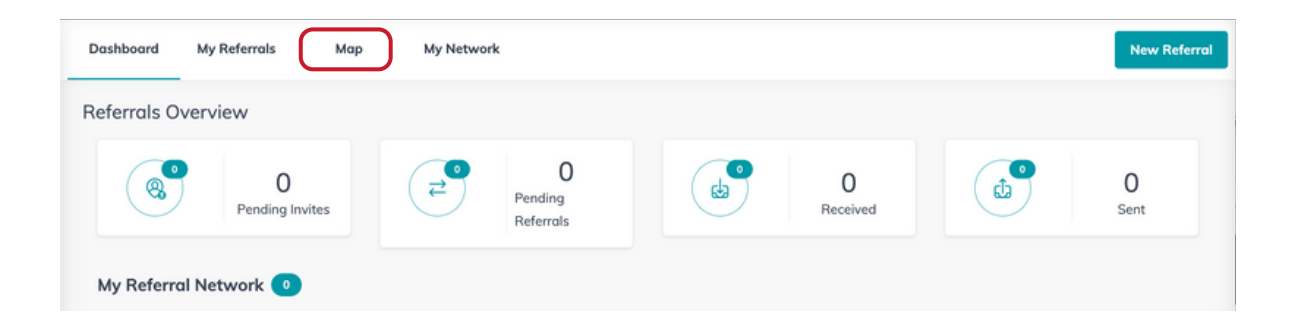

4. Once you find the agent you want to add, you can add them to your referral network. Click the **Invite to My Network button**, , next to their name.

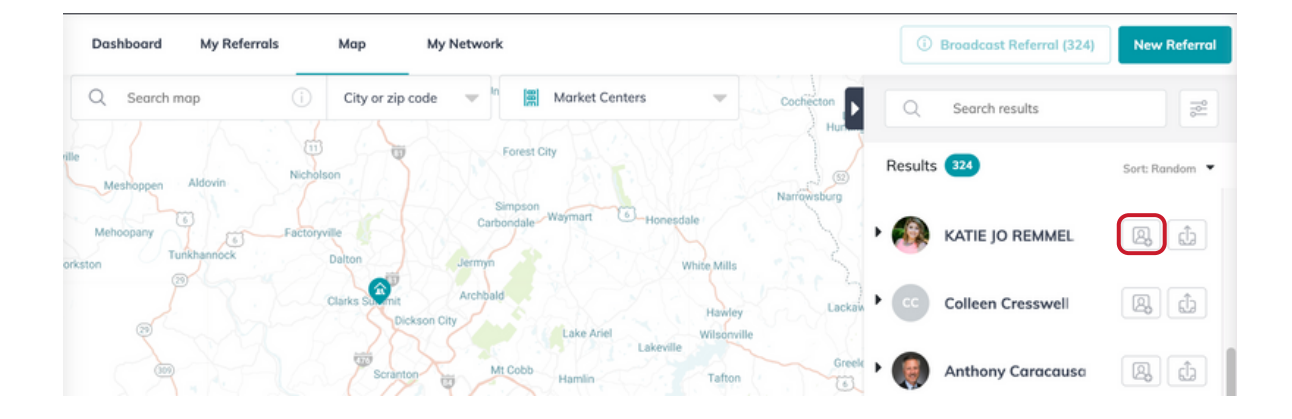

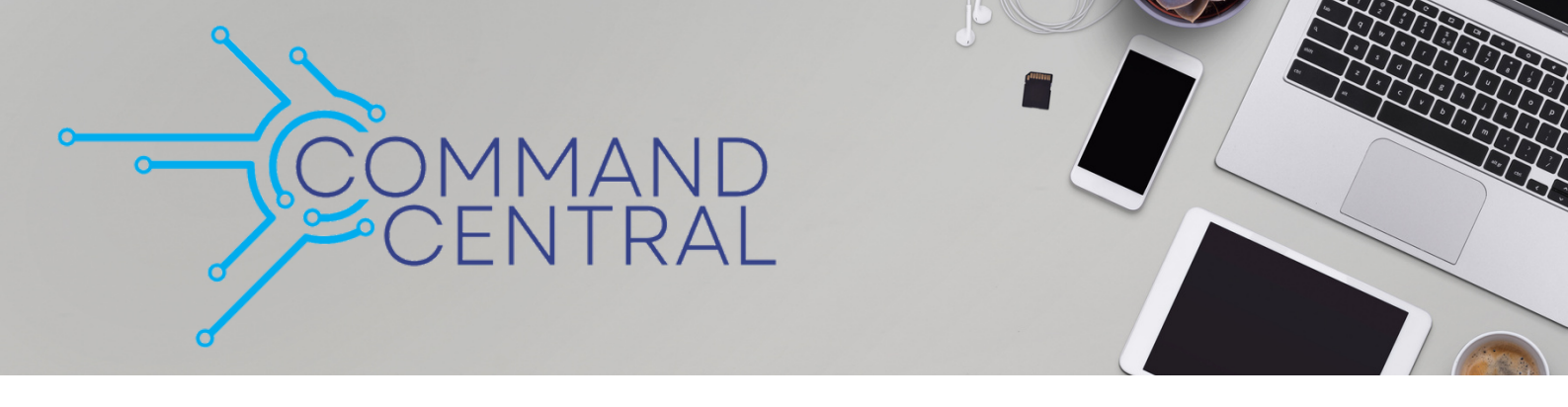

5. Add a personalized message, if you would like, then click **Send Invitation**.

| Q Search map 🕧 City or zip code 👻 📓 Market Centers                                         | Q        | Search results                              | 2              |
|--------------------------------------------------------------------------------------------|----------|---------------------------------------------|----------------|
| Auburn Center                                                                              | Results  | 115                                         | Sort: Random 🔻 |
| Pine Grove Lenoxville                                                                      | •        | Alexander McAteer<br>McAteer & Will Estates | Q. 1           |
| Meshoppen Aldovin Nicholison                                                               | • 🚱<br>× | KATIE JO REMMEL                             | <b>Q</b> , 1   |
| Would you like to send an invitation?                                                      | 69       | George Irish                                | e, 1           |
| Forkston Add any additional notes to be sent along with the invitation to KATIE JO REMMEL. | DE       | David Edelstein                             | 8              |
| Send a personalized message                                                                |          | Frandy Dort                                 | Q.             |
| Evens Falls Send Invitation Cancel                                                         | Ð        | Matthew MacDonald                           | Q. 1           |
| Noxen Center Dummore Dummore                                                               | •        | Sherri Hoban                                | <b>Q</b>       |

## Accept a Referral Network Invitation

1. In the **Referrals Overview** section of the **Referrals Dashboard**, click **Pending Invites**.

| Dashboard   | My Referrals      | Мар | My Network           |          |               |   | New Referral |
|-------------|-------------------|-----|----------------------|----------|---------------|---|--------------|
| Referrals O | verview           | _   |                      |          |               |   |              |
|             | O<br>Pending Invi | tes | Pending<br>Referrals | <b>B</b> | 0<br>Received | ٩ | 0<br>Sent    |
| My Referro  | Il Network 💿      |     |                      |          |               |   |              |

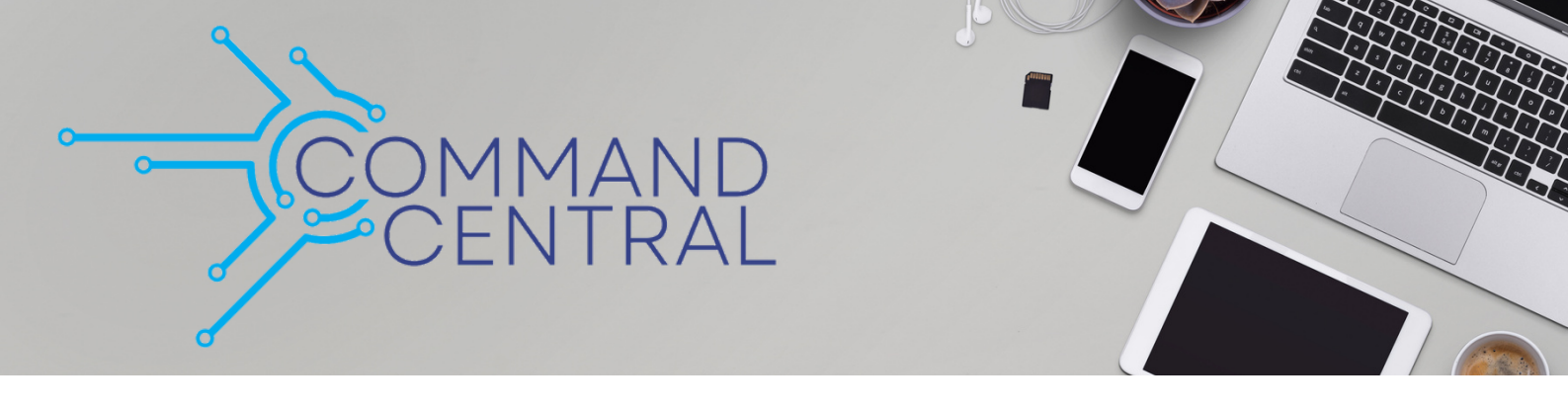

2. Pending invites will be listed on the left side of the page in the **Pending Inbound Invites** column. Click **Accept** or **Ignore** on these invites.

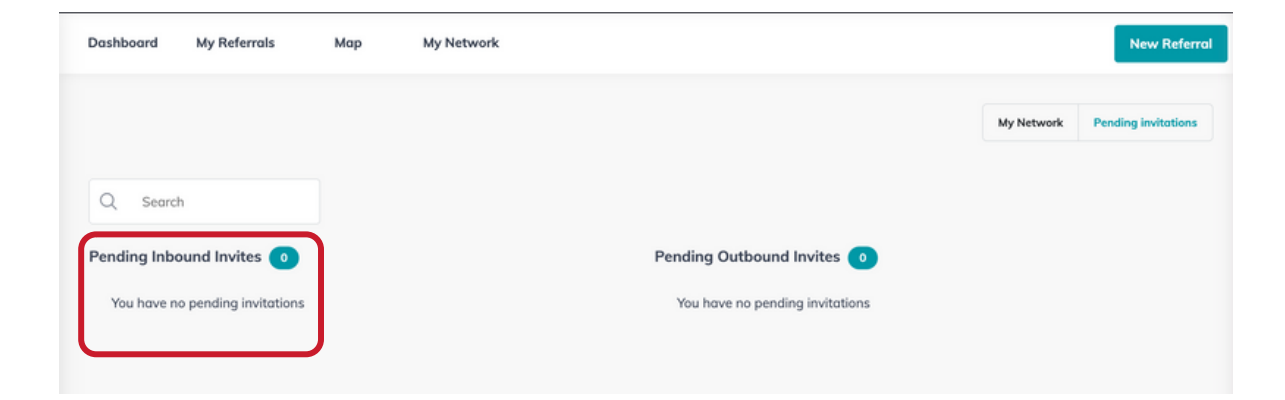